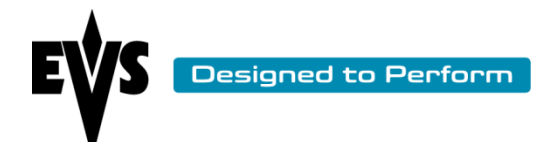

# XNetWebMonitor quick start Guide

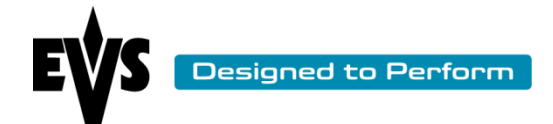

## 1. Table of content

| 1.  | Table of content                       | .2  |
|-----|----------------------------------------|-----|
| 2.  | Introduction                           | .3  |
| 3.  | Startup and login in admin mode        | .3  |
| 4.  | Configuration of the monitored devices | .3  |
| 4.1 | Discovered device                      | . 3 |
| 4.2 | Monitored devices                      | . 3 |
| 5.  | Configuration of the traps             | .4  |
| 6.  | Configurations of the alerts           | .5  |

| Author  | Renaud Capart | Date | 12/01/2012  | ) |
|---------|---------------|------|-------------|---|
| Version | 1.0           | Page | Page 2 of 5 | J |

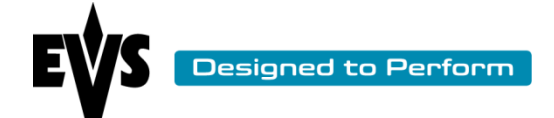

#### 2. Introduction

The purpose of this document is to help a user to configure quickly XNetWebMonitor to start the monitoring of the facility.

## 3. Startup and login in admin mode

Access the web application by one the following methods:

- Remotely: in a web browser, insert the ipaddress or hostname of the machine where the XNetWebMonitor is hosted followed by "/XNetWebMonitor" (XXX.XXX.XXX.XXX/XNetWebMonitor)
- Locally : in the start menu select the EVS Broadcast Equipment/XNetWebMonitor folder and select the shortcut to XNetWebMonitor

In the upper right corner of the browser frame click on the login link

Login : admin

Password : evs

### 4. Configuration of the monitored devices

When you are logged in, go to the Configuration screen by pressing the configuration button. To add devices to the monitoring list, you have to use the tabs "discovered devices" and "monitored devices".

#### 4.1. Discovered device

Click on the icon is to automatically detect the XTservers available on the same network subnet. The button is allows you to add some devices by specifying the ip address or a range of addresses. If you want remove devices, you can use this button is button.

#### 4.2. Monitored devices

To see a device in the monitoring screen you must add it in this column. You can drag and drop devices from the discovered devices column to this one. The buttons allow you to create or delete groups of devices.

| Author  | Renaud Capart | Date | 12/01/2012  |   |
|---------|---------------|------|-------------|---|
| Version | 1.0           | Page | Page 3 of 5 | J |

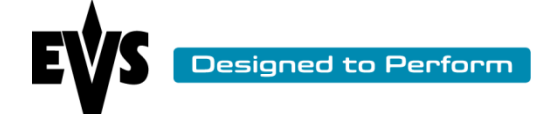

Technical Document

**NOTE:** You can't add a device to the root of the tab, you must create at least one group to be able to add a device to the monitoring column.

# 5. Configuration of the traps

In the tab " trap config" of the monitoring screen, you can register your installed instance of the polling service on all the XT/XS servers in order to receive the traps. Without traps registered, the system will only update for changes when the polling cycles are passed.

| Monitoring   History   Co                | nfiguration  | Install Extr   | ract log Key    | word files | Help 🕶         |   |                |               |   |                                                                                                    |                    |             |              |             |             |   |              |          | 🖬 Logout |
|------------------------------------------|--------------|----------------|-----------------|------------|----------------|---|----------------|---------------|---|----------------------------------------------------------------------------------------------------|--------------------|-------------|--------------|-------------|-------------|---|--------------|----------|----------|
| Monitoring Config Tra                    | p Config     | Alert Config   |                 |            |                |   |                |               |   |                                                                                                    |                    |             |              |             |             |   |              |          |          |
| Name                                     | atus I       | P address1     | IP addres       | s2         | IP address3    |   | IP address4    | IP address5   |   | IP address6                                                                                                    | IP address7        |             | IP address8  | P           | address9    |   | Paddress10   |          |          |
| (1 device)                               |              |                |                 |            |                |   |                |               |   |                                                                                                    |                    |             |              |             |             |   |              |          | *        |
| GX-A164020                               | A            |                |                 |            |                |   |                |               |   |                                                                                                    |                    |             |              |             |             |   |              |          |          |
| 🖯 👘 👘 🗇 🗇                                |              |                |                 |            |                |   |                |               |   |                                                                                                    |                    |             |              |             |             |   |              |          |          |
| RT I I I I I I I I I I I I I I I I I I I | 0            | 172.19.55.10   | 172.16.         | 56.20 🗙    | 10.11.11.52    | × | 10.11.11.24 🗶  | 172.16.56.22  | × | anna a                                                                                                    | 172.16.56.1        | 90 🗙        | -            | <b>X</b> 1  |             | × | 10.11.11.200 | 6        |          |
| NTG                                      | 0            | 10.11.11.24    | 172.16.         | 56.22 🗙    | 10.11.11.200   | × | 172.19.55.10 🗶 | 172.16.56.21  | × | and a second second sec | -                  | ×           | 10.11.12.190 | <b>X</b> 1  | 72.16.56.20 | × | 10.11.11.52  | 6        |          |
| NTG                                      | 0            | 10.11.11.52    | 172.16.         | 56.20 🗙    | -              | × | x              |               |   |                                                                                                    |                    |             |              |             |             |   |              |          |          |
| xr                                       | 0            | -              | 172.16.         | 56.21 🗙    | 10.11.11.52    | × | 172.19.55.10 🗶 | -             | × | 172.16.56.20 🎽                                                                                                    | 172.16.151.        | 30 🗙        | 10.11.11.225 | <b>X</b> 1  | 72.16.56.90 | × | 10.11.11.247 | <b>د</b> |          |
| NTG                                      | 0            | 10.11.11.52    | <b>K</b> 10.11. | 11.44 🗙    | 172.16.56.22   | × | 172.19.55.10 🗶 | -             | × | 172.16.56.20                                                                                                    |                    | ×           | 172.16.56.90 | <b>X</b> 1  | 0.11.11.131 | × | 10.11.11.24  | 6        |          |
| (4 devices)                              |              |                |                 |            |                |   |                |               |   |                                                                                                    |                    |             |              |             |             |   |              |          |          |
| ж                                        | 0            | 172.16.56.90   | 172.16.         | 56.20 🗙    | Married Street | × |                | 10.11.11.219  | × | 172.19.55.10                                                                                                    | 172.16.56.         | 21 🗙        | 10.11.11.24  | x           | 10.11.11.52 | × | 172.16.56.22 | 6        |          |
| NTG.                                     | 0            | 172.16.56.20   | к —             | - x        | -              | × | 10.11.11.219 🗶 | 172.19.55.10  | × | 172.16.56.21                                                                                                    | 10.11.11.          | 52 <b>X</b> | 10.11.11.147 | <b>x</b>    | 72.16.56.22 | x | 10.11.11.83  | 6        |          |
| ×10                                      | 0            | 172.16.151.30  | K mine          | - ×        | 10.11.11.219   | × | 172.16.56.20 🗶 | BEWJM         | × | 10.11.11.241                                                                                                    | 10.11.11.2         | 25 🗙        | 172.19.55.10 | x           | 10.11.11.21 | × | 172.16.56.22 | 6        |          |
| STO.                                     | 0            | 10.11.11.52    | 10.11.          | 11.44 🗙    | -              | × | x              |               |   |                                                                                                    |                    |             |              |             |             |   |              |          | E        |
| (3 devices)                              |              |                |                 |            |                |   |                |               |   |                                                                                                    |                    |             |              |             |             |   |              |          |          |
| RT IN STORE                              | 0            | 172.16.56.20   | x 📼             | ×          | 10.11.11.52    | × | X              | 10.11.12.105  | × | 10.11.11.219                                                                                                    | 172.16.56.         | 90 <b>X</b> | 172.19.55.10 | <b>X</b> 1  | 72.16.56.22 | × | 172.16.56.21 | 6        |          |
| TE                                       | 0            | 10.11.11.52    | x               | - x        | -              | × | 172.16.56.22 🗙 | 172.18.56.20  | × | 10.11.11.21                                                                                                    | 10.11.11.2         | 11 🗙        | 10.11.11.225 | <b>X</b> 17 | 2.16.151.30 | × | 172.16.56.90 | 6        |          |
| жт.                                      | 0            | 10.11.11.52    | K man           | - ×        | -              | × |                |               |   |                                                                                                    |                    |             |              |             |             |   |              |          |          |
| (4 devices)                              |              |                |                 |            |                |   |                |               |   |                                                                                                    |                    |             |              |             |             |   |              |          |          |
| LOCALE                                   | 0            | 172.16.56.20   | 172.16.         | 6.22 🗙     | 172.19.55.10   | × | 10.11.11.219 🗙 | Manager Spins | × | 172.16.151.30                                                                                                    | 10.11.11.3         | 34 🗙        | 172.16.56.21 | x           | 10.11.11.83 | × | -            | <u>د</u> |          |
| ×10                                      | 0            | 10.11.11.52    | 172.16.         | 56.22 🗙    | 172.16.56.20   | × | ×              | 10.11.11.219  | × | 10.11.11.147                                                                                                    |                    | ×           | 172.16.56.21 | x           | 10.11.11.24 | × | 172.19.55.10 |          |          |
| RT.                                      | 0            | 172.16.56.21   | × 172.16.       | 56.20 🗙    | -              | × | ×              | 172.16.53.10  | × | 10.11.11.219                                                                                                    | 172.16.56.         | 22 🗙        | 10.11.11.52  | x           | 10.11.11.24 | × | 172.19.55.10 | •        |          |
| ×10                                      | 0            | -              | 172.16.         | 56.90 🗙    | 10.11.11.52    | × |                | 172,16.56.21  | × | 10.11.11.24                                                                                                    | 172.16.53.         | 10 🗙        | 172.16.56.22 | <b>x</b> 1  | 72.19.55.10 | x | 10.11.11.122 | 6        |          |
| [4 devices]                              |              |                |                 |            |                |   |                |               |   |                                                                                                    |                    |             |              |             |             |   |              |          |          |
| NTC.                                     |              | 172.16.56.22   | 172.19.         | 55.10 🗙    | -              | x | x              | 10.11.11.52   | × | 10.11.12.190                                                                                                    | 10.11.11.          | 24 🗙        | 172.16.56.90 | <b>X</b> 1  | 0.11.11.190 | × | 172.16.56.20 | ¢        |          |
|                                          | 0            | Married St.    | × 10.11.1       | 1.136      | 172.16.151.30  | × | 172.19.55.10 🗶 | -             | × | 10.11.11.48                                                                                                    | <b>1</b> 0.11.11.1 | 33 X        | 172.16.53.10 | <b>X</b> 1  | 72.16.56.21 | x | 10.11.11.52  |          |          |
| 347 C                                    | 0            | -              | x               | — x        | 10.11.11.52    | x | 172.19.55.10 🗙 | 172.16.56.20  | × | 10.36.0.17                                                                                                    | <b>10.11.11.1</b>  | 36 <b>X</b> | 172.16.10.55 | <b>X</b> 1  | 72.16.56.22 | x | 10.11.11.17  | 6        | -        |
| Register Poling Services                 | Select       | a trap targe 🔽 |                 |            |                |   |                |               |   |                                                                                                    |                    |             |              |             |             |   |              |          |          |
| Trap regist                              | ration not : | started        |                 |            |                |   |                |               |   |                                                                                                    |                    |             |              |             |             |   |              |          |          |
|                                          |              |                |                 |            |                |   |                |               |   |                                                                                                    |                    |             |              |             |             |   |              |          |          |

| Author  | Renaud Capart | Date | 12/01/2012  |   |
|---------|---------------|------|-------------|---|
| Version | 1.0           | Page | Page 4 of 5 | J |

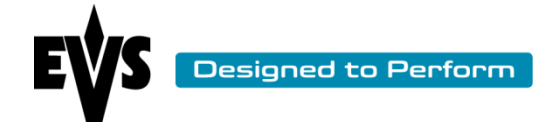

# 6. Configurations of the alerts

In the tab "alert config" you can decide to hide alerts from the monitoring interface. If you hide an alert, this one is not take in count by the monitoring. This tab displays the alerts for all servers. If you want to hide an alert you must click on the relative check box.

| Monitoring   History   Co | infiguration Insta | II Extract log | Keyword files | Help 🕶       |              |            |         |            |             |           |             |         |                      |                  |                  | Logout           |
|---------------------------|--------------------|----------------|---------------|--------------|--------------|------------|---------|------------|-------------|-----------|-------------|---------|----------------------|------------------|------------------|------------------|
| Monitoring Config Trap    | Config Alert C     | onfig          |               |              |              |            |         |            |             |           |             |         |                      |                  |                  |                  |
| Clear all                 |                    |                |               |              |              |            |         |            |             |           |             | 🚺 Hid   | e an alert for a par | ticular device t | y checking the c | orresponding box |
| Name                      | Polling Status     | State          | PSU           | GigE1 Status | GigE2 Status | Controller | Genlock | Analog LTC | Local Clips | DB Status | Xnet Status | Traffic | Rem. capacity        | PSU HDX          | Fan HDX          | Disk Thermal     |
| Select-unselect all       |                    |                |               |              |              |            |         |            |             |           |             |         |                      |                  |                  |                  |
| Select-unselect all       |                    |                |               |              |              |            |         |            |             |           |             |         |                      |                  |                  |                  |
| (7 devic                  | es)                |                |               |              |              |            |         |            |             |           |             |         |                      |                  |                  |                  |
|                           |                    |                | <b></b>       |              |              |            | <b></b> |            |             |           |             |         |                      |                  |                  |                  |
|                           |                    |                |               |              |              |            |         |            |             |           |             |         |                      |                  |                  |                  |
| ×T                        |                    |                |               |              |              |            |         |            |             |           |             |         |                      |                  |                  |                  |
| RTC                       |                    |                |               |              |              |            |         |            |             |           |             |         |                      |                  |                  |                  |
| INT .                     |                    |                |               |              |              |            |         |            |             |           |             |         |                      |                  |                  |                  |
| HTCP:                     |                    |                |               |              | <b>P</b>     |            | <b></b> |            |             |           | <b></b>     |         | <u></u>              |                  | <u></u>          |                  |
| xr.                       |                    |                |               |              |              |            |         |            |             |           |             |         |                      |                  |                  |                  |
| 0                         | 0 devices)         |                |               |              |              |            |         |            |             |           |             |         |                      |                  |                  |                  |
| 1XT                       |                    | 1              |               |              |              |            | <u></u> |            |             |           |             |         |                      |                  | <u>.</u>         |                  |
| HTC                       |                    |                |               |              |              |            |         |            |             |           |             |         |                      |                  |                  |                  |
| HTC:                      |                    |                |               |              |              |            |         |            |             |           |             |         |                      |                  |                  |                  |
| RTC                       |                    |                |               |              |              |            |         |            |             |           |             |         |                      |                  |                  |                  |
| REC                       | <b>1</b>           |                | <u> </u>      |              | <u></u>      |            |         |            |             |           | (m)         |         | <u>.</u>             |                  |                  | <u> </u>         |
| NTC:                      |                    |                |               |              |              |            |         |            |             |           |             |         | <u></u>              |                  |                  |                  |
| x                         |                    |                |               |              |              |            |         |            |             |           |             |         |                      |                  |                  |                  |
| A STATE OF STREET         |                    |                |               |              |              |            |         |            |             |           |             |         |                      |                  |                  |                  |
|                           |                    |                |               |              |              |            |         |            |             |           |             |         |                      |                  |                  |                  |
|                           | <u></u>            |                |               |              |              |            |         |            | <u></u>     |           | E71         |         | <u></u>              |                  |                  |                  |
| 😑 📉 (4 devic              | es)                |                |               |              |              |            |         |            |             |           |             |         |                      |                  |                  |                  |
| HTC                       |                    |                |               |              |              |            |         |            |             |           |             |         |                      |                  |                  |                  |
| INT .                     |                    |                |               |              |              |            |         |            |             |           |             |         |                      |                  |                  |                  |
| ETC.                      |                    |                |               |              | <u></u>      |            |         |            |             |           |             |         |                      |                  |                  |                  |
| XT                        |                    |                |               |              |              |            |         |            |             |           |             |         |                      |                  |                  |                  |

| Author  | Renaud Capart | Date | 12/01/2012  | ] |
|---------|---------------|------|-------------|---|
| Version | 1.0           | Page | Page 5 of 5 | J |